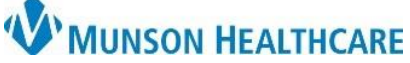

## Printing a Schedule from the Ambulatory Organizer for Munson Healthcare Staff

Cerner Ambulatory PowerChart EDUCATION

**Summary:** Complete the following steps to print the Ambulatory Organizer schedule using the Ambulatory Organizer MPages view.

Support: Ambulatory Informatics at 231-392-0229.

## Printing a Schedule from the Ambulatory Organizer

- 1. From the Ambulatory Organizer:
  - a. **Click** Print in the upper-right corner.

| - · · · · · · · · · · · · · · · · · · ·                                     |                                      | ж.                                                                                      |                    |                                       |
|-----------------------------------------------------------------------------|--------------------------------------|-----------------------------------------------------------------------------------------|--------------------|---------------------------------------|
| Task Edit View Patient Cha                                                  | rt Links Notifications Navig         | ation Help 🦂                                                                            |                    |                                       |
| 🗄 🚰 Home 🖃 Message Center 🔢 Inv                                             | ritations  🛔 Patient List 🔐 Multi Pa | atient Task List  ii Dynamic Worklist 🛒                                                 | emin.: 0 Gener.: 3 | <b>—</b>                              |
| 🖓 Charges 📶 Exit 📓 Calculator 🕴                                             | AdHoc IIIII Medication Administr     | ration 🔄 Communicate 🝷 🛅 Patient                                                        |                    |                                       |
|                                                                             |                                      |                                                                                         | 🔪 🕋 Rece           | ent 🝷 Name 🔍 🍳                        |
| Home                                                                        |                                      |                                                                                         | 🚦 🖓 Full screen    | 📑 Print 🛭 🗗 1 minutes                 |
|                                                                             | % - 3                                | (                                                                                       |                    |                                       |
| Ambulatory Organizar                                                        |                                      | 1                                                                                       |                    |                                       |
|                                                                             |                                      |                                                                                         | a                  | · · · · · · · · · · · · · · · · · · · |
| Day View (30) Calenc                                                        | lar Open Items (1)                   |                                                                                         |                    |                                       |
|                                                                             |                                      |                                                                                         |                    | •                                     |
| December 10, 202                                                            | 1 Patients for: Coo                  | k DO, Joseph ; Lambert DO, Timothy ; R                                                  |                    |                                       |
| Time                                                                        | Durahing                             |                                                                                         |                    | 0                                     |
| 1000                                                                        |                                      | Datient                                                                                 |                    | 6                                     |
| Time                                                                        | Duration                             | Patient                                                                                 |                    |                                       |
| 9:15 AM                                                                     | 15 mins                              | Patient AMBCERNED, CLANCY                                                               | JN                 | • • • • • • • • • • • • • • • • • • • |
| 9:15 AM<br>Lambert DO, Timothy                                              | 15 mins                              | Patient AMBCERNED, CLANCY 73 Years, Male                                                | JN                 | ^                                     |
| 9:15 AM<br>Lambert DO, Timothy                                              | 15 mins                              | Patient AMBCERNED, CLANCY 73 Years, Male AMBCERNED, COTTON                              | n                  |                                       |
| 9:15 AM<br>Lambert DO, Timothy<br>9:30 AM<br>Lambert DO, Timothy            | 15 mins                              | Patient AMBCERNED, CLANCY 73 Years, Male AMBCERNED, COTTON 73 Years, Male               | JN                 | <b>^</b>                              |
| 9:15 AM<br>Lambert DO, Timothy<br>9:30 AM<br>Lambert DO, Timothy            | 15 mins<br>15 mins                   | Patient AMBCERNED, CLANCY 73 Years, Male AMBCERNED, COTTON 73 Years, Male               | n.                 | <b>•</b>                              |
| 9:15 AM<br>Lambert DO, Timothy<br>9:30 AM<br>Lambert DO, Timothy<br>9:30 AM | 15 mins                              | Patient AMBCERNED, CLANCY 73 Years, Male AMBCERNED, COTTON 73 Years, Male CERNED, PANSY | Jn                 | <b>•</b>                              |

- 2. A Print dialing section box will display.
  - a. **Select** a printer.
  - b. **Click** Print.

| 🖶 Prin       | t                                                                           |                                                                               |                            |                                                            |                                  | $\times$ |  |  |
|--------------|-----------------------------------------------------------------------------|-------------------------------------------------------------------------------|----------------------------|------------------------------------------------------------|----------------------------------|----------|--|--|
| General      | Options                                                                     |                                                                               |                            |                                                            |                                  |          |  |  |
| Sele         | ct Printer<br>B58CEEP<br>DYMO La<br>Microsof                                | 2 on mvps03.ad.mhc.nr<br>sbelWriter 400 Turbo (fr<br>t Print to PDF (free AL) | et (fron<br>om AL<br>WTVC9 | n ALWTVC96790) i<br>WTVC96790) in se<br>6790) in session 1 | n session 130<br>ssion 130<br>30 |          |  |  |
| <            |                                                                             | a                                                                             |                            |                                                            | >                                |          |  |  |
| Stat         | us:<br>ation:                                                               | Ready                                                                         |                            | Print to file                                              | Preferences                      |          |  |  |
| Com          | ment:                                                                       | Auto Created Client Print                                                     | er ALW                     | TVC96790 :::                                               | Fin <u>d</u> Printer             |          |  |  |
| Pag          | e Range —<br>All<br>Selection                                               | Current Page                                                                  |                            | Number of <u>c</u> opies                                   | : 1 🖨                            |          |  |  |
| 0            | Pages:                                                                      | 1                                                                             | 1                          | Collate                                                    |                                  |          |  |  |
| Ente<br>page | Enter either a single page number or a single page range. For example, 5-12 |                                                                               |                            |                                                            |                                  |          |  |  |
|              |                                                                             | D                                                                             | <u>P</u> rin               | t Cancel                                                   | Apply                            |          |  |  |